# ЮНИВУЗ-3. Управление НИОКР

Документация, содержащая описание функциональных характеристик экземпляра программного обеспечения, предоставленного для проведения экспертной проверки

Сервис «ЮНИВУЗ-3. Управление НИОКР»

ООО «ЮНИСИСТЕМС» | г. Йошкар-Ола

# Модуль НИОКР

# Назначение

Модуль **НИОКР** (Научно-исследовательские и опытно-конструкторские работы) предназначен для создания, контроля исполнения и реализации документов по научной деятельности ВУЗа: партнерские соглашения, грантовая деятельность и лицензионные договора. Программа включает следующие функциональные возможности:

- Формирование документов о научной деятельности (Партнерское соглашение, Грант РНФ, Лицензионный договор).
- Выгрузка необходимых печатных формы (приказы о НК).
- Учет бухгалтерии по некоторым видам документов.
- Выгрузка отчетности по участникам научного коллектива (смета).
- Просмотр актуального состояния научного коллектива на данный момент (Грант РНФ).
- Учет расхода выделенных на грант средств (по каждому сотруднику научного коллектива).

Модуль расположен в левом меню, пункт НИОКР. Доступ к модулю регулируется <u>настройками</u> доступа и выдается пользователям персонально.

# Пользователи и доступ Управление правами доступа

Настройка доступа осуществляется администратором или другим пользователем, имеющим право на выдачу прав доступа к модулю НИОКР. Расположение: НИОКР> Настройки > Настройки доступа

## Для **добавления** нового **пользователя**:

- 1. по кнопке "Добавить" добавить новую запись
- 2. указать ФИО пользователя и параметры доступа
- 3. по кнопке Сохранить сохранить запись

## Для изменения прав доступа:

- 1. по иконке 🖋 перевести строку в режим редактирования
- 2. внести изменения в параметры доступа
- 3. по кнопке "Сохранить" сохранить изменения

# Доступные параметры для разграничения прав

# Настройка прав доступа:

# Уровень доступа: Чтение / Запись. Одиночный выбор

Пример использования: предоставить доступ только для просмотра договоров

## Тип договора: Выбор из списка. Множественный выбор

Пример использования: предоставить доступ только к определенному типу договора

## Создание договоров: Да/Нет. Одиночный выбор

Пример использования: предоставить доступ для создания договоров

## Роль при согласовании: Выбор из списка. Множественный выбор

Пример использования: предоставить доступ к согласованию в роли "Бухгалтерия"

## Общие права доступа:

#### Справочники: Запись / Чтение. Одиночный выбор

Пример использования: предоставить доступ к редактированию справочников модуля НИОКР

#### Настройка списка согласующих: Запись / Чтение. Одиночный выбор

Пример использования: предоставить доступ к справочнику для настройки списка согласующих

## Настройка прикрепленных документов: Да / Нет. Одиночный выбор

Пример использования: предоставить доступ к справочнику для настройки прикрепленных документов

## Настройки доступа: Да / Нет. Одиночный выбор

Пример использования: предоставить доступ к настройке доступа

При необходимости можно посмотреть должность, ставку и структурное подразделение каждого пользователя добавленного в настройки доступа при наведении указателем мышки на ФИО. Данные берутся из **Кадровой базы**.

# Список договоров (главная страница)

На главной странице присутствуют кнопки для выбора отображения договоров.

Договоры

Bce

Мои - отображение договоров в которых

пользователь является создателем или согласующим.

• Все - отображение всех договоров.

Так же в строке "**Тип договора**" из выпадающего списка можно выбрать какой именно тип договоров нужно отображать.

Присутствует кнопка "**Добавить документ**" открывается форма создания договора.

добавить документ +

при нажатии на которую

Чуть ниже отображается табличная часть в которой отображается список договоров и фильтры для них.

# Статусы договоров

В зависимости от типа договора на разных этапах он может иметь такие статусы как:

- Черновик присваивается если пользователь создал договор, заполнил все обязательные поля и нажал кнопку «Сохранить». Выделен серым цветом. Договоры со статусом Черновик доступны только пользователю, который их создал.
- На согласовании присваивается если пользователь отправил договор на согласование. Статус отображает количество уже согласовавших документ и общее количество согласующих. Выделен розовым цветом.
- На доработке присваивается если один из согласующих отправил договор на доработку. Выделен оранжевым цветом.
- Согласовано присваивается если все сотрудники из списка согласующих согласовали договор. Выделен желтым цветом.
- Отклонено в РНФ присваивается если договор был отклонен в РНФ. Выделен красным цветом.
- Повторное согласование присваивается если договор ранее прошел 1 этап согласования, но требуется повторное согласование. Выделен коричневым цветом.
- На повторном согласовании присваивается если пользователь отправил договор на повторное согласование. Статус отображает количество уже согласовавших документ и общее количество согласующих. Выделен розовым цветом.
- Подписано в РНФ присваивается если договор был подписан в РНФ. Выделен темнозеленым цветом.
- Запуск реализации присваивается если пользователь перевел договор в статус "Запуск реализации". Выделен светло-фиолетовым цветом.
- Реализация присваивается если пользователь перевел договор в статус "Реализация". Выделен темно-фиолетовым цветом.
- Утверждено присваивается если пользователь перевел договор в статус "Утверждено". Выделен светло-зеленым цветом.
- Пролонгирован присваивается если договор был пролонгирован. Выделен голубым цветом.
- Архив присваивается если договор был переведен в статус "Архив". Выделен синим цветом.

# Соглашение о партнерстве

# Создание договора "Соглашение о партнерстве"

На главной странице модуля после выбора из выпадающего списка типа договора

| и нажатия на<br>г <b>лашение о</b><br>тнерстве"                                                                                                    | а кнопку " <b>Добавить д</b>  | окумент'      | ОБАВИТЬ ДОКУМЕНТ 🤫 |   |
|----------------------------------------------------------------------------------------------------|-------------------------------|---------------|--------------------|---|
| ывается форма создани                                                                                                    | ия договора " <b>Соглаш</b> е | ение о партне | ерстве".           |   |
| вый документ                                                                                                    |                               |               |                    |   |
| акрыть сохранить и пр                                                                                                    | одолжить                      |               |                    |   |
|                                                                                                    |                               |               |                    |   |
|                                                                                                    |                               |               |                    |   |
| Заявка                                                                                                    |                               |               |                    |   |
| Заявка<br>Тип договора                                                                                                    | Соглашение о партне           | рстве         |                    |   |
| Заявка<br>Тип договора<br>Ответственный по договору                                                                                                    | Соглашение о партне           | рстве         |                    | • |
| Запака<br>Тип договора<br>Ответственный по договору<br>Контрагент                                                                                         | Соглашение о партне           | рстве         |                    | • |
| Заявка<br>Тип договора<br>Ответственный по договору<br>Контрагент<br>Ответственный со стороны<br>контрагента                                              | Соглашение о партне           | рстве         |                    | • |
| Заявка<br>Тип договора<br>Ответственный по договору<br>Контрагент<br>Ответственный со стороны<br>контрагента<br>Иностранный контрагент                    | Соглашение о партне           | рстве         | ] [+-()            | • |
| Заявка<br>Тип договора<br>Ответственный по договору<br>Контрагент<br>Ответственный со стороны<br>контрагента<br>Иностранный контрагент<br>Тема соглашения | Соглашение о партне           | рстве         | ] [+_()            | • |

(список договоров).

Если пользователь нажал на кнопку "Сохранить и продолжить"

сохранить и продолжить

при условии, что все обязательные поля были заполнены

(обязательные поля отмечаются значком в виде красной звездочки **\***), договору присваивается статус "**Черновик**", после чего он становится доступен для выбора на главной странице (список договоров).

# Статусы договора "Соглашение о партнерстве"

#### "Черновик"

Когда договор находится в статусе "**Черновик**" пользователь может производить в нем редактирование.

В этом статусе появляются новые вкладки такие как: "Согласование", "Комментарии" и "Документы (примеры)".

Пользователь заполняет все обязательные поля во вкладке "Заявка" и нажимает на кнопку

#### "Отправить на согласование"

после чего договор

отправляется на согласование сотрудникам из списка согласующих, а статус изменяется на "**На** согласовании".

Так же пользователь может полностью удалить созданный договор нажав на кнопку "Удалить".

удалить

#### "На согласовании"

Когда договор находится в статусе "**На согласовании**", пользователь не может его редактировать.

В этом статусе сотрудники из списка согласующих проводят согласование договора.

Им доступны такие кнопки как "Согласовать" и "Отклонить".

Если согласующий не нашел никаких ошибок, то он нажимает на кнопку "Согласовать"

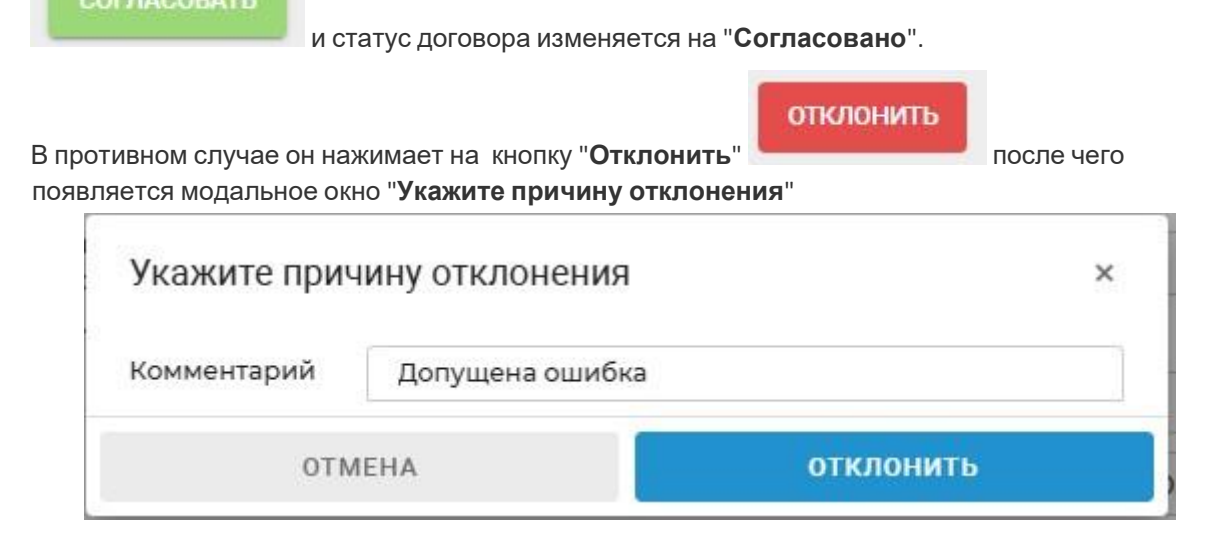

в котором нужно указать причину отклонения и нажать на кнопку "Отклонить"

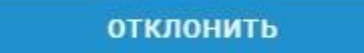

в модальном окне. Статус договора изменяется на

"На доработке".

"На доработке"

Когда договор находится в статусе "На доработке", пользователь может его редактировать.

Этот статус присваивается в том случае если ранее согласующий отклонил его на стадии согласования.

Пользователь во вкладке "Комментарии" смотрит причину отклонения и исправляет допущенную ошибку, после чего снова отправляет договор на согласование.

"Согласовано"

| В этом статусе пользователь ут                                         | верждает сог                    | пасованный дого                       | эвор                  | для этого он нажи        | INIAET HA     |
|------------------------------------------------------------------------|---------------------------------|---------------------------------------|-----------------------|--------------------------|---------------|
| кнопку "Утвердить"                                                     | после ч                         | его статус измен                      | яето                  | ся на " <b>Утвержден</b> | ο".           |
| "Утверждено"                                                           |                                 |                                       |                       |                          |               |
| В этом статусе пользователь мо                                         | жет пролонги                    | ировать договор                       | (есл                  | и это потребуется        | і) или        |
| отправить его в архив.                                                 |                                 |                                       |                       |                          |               |
| При нажатии на кнопку "Пролон                                          | ігировать"                      | ПРОЛОНГИРОВА                          | ть                    | во вкладке " <b>Зая</b>  | вка" в строке |
| "Срок соглашения" появляется                                           | я новая строка                  | а для выбора да <sup>.</sup>          | т ное                 | вого срока.              |               |
| c                                                                      | 01.01.1900                      | (**)<br>(**)                          | по                    | 30.01.2025               | <u>C</u>      |
| Срок соглашения                                                        | день.месяц.го                   | од 🛱                                  | по                    | день.месяц.год           | *             |
| د                                                                      | кажите период і                 | пролонгации                           |                       |                          |               |
| После выбора дат пользовател                                           | ьнажимаетна                     | кнопку " <b>Сохран</b>                | ить"                  | СОХРАНИТЬ                | новый срок    |
| сохраняется, а статус изменяет                                         | ся на " <b>Проло</b>            | нгирован".                            |                       |                          |               |
| В случае если после нажатия на                                         | а кнопку " <b>Про</b> .         | понгировать" п                        | ольз                  | ователь передума         | ал и не хочет |
| проводить пролонгацию догово<br>происходит отмена последнего           | ра, то он нажи<br>действия и во | имает на кнопку '<br>озврат в исходнс | ' <b>Отм</b><br>ре со | отмена<br>стояние.       | после чего    |
| Если пользователь нажимает на договора изменяется на " <b>Архив</b> ". | а кнопку " <b>Арх</b>           | ивировать"                            | рхив                  | , то ста                 | атус          |

# "Пролонгирован"

В этом статусе пользователь может пролонгировать договор (если это потребуется) или отправить его в архив.

# "Архив"

В этом статусе никакие последующие действия с договором недоступны, однако он остается доступен для просмотра, а также имеется возможность скачать все прикрепленные в договор файлы, если таковые имеются.

## Вкладки

#### Заявка

Вкладка "Заявка" содержит в себе следующие поля:

- Ответственный по договору список доступных для выбора сотрудников, выбор из выпадающего списка
- Контрагент перечень контрагентов, выбор из выпадающего списка
- Ответственный со стороны контрагента ФИО ответственного со стороны контрагента и его номер телефона, ввод вручную

- Иностранный контрагент чек-бокс для того чтобы отметить иностранного контрагента
- Тема соглашения наименование темы соглашения, ввод вручную
- Срок соглашения ввод или выбор из календаря дат для срока соглашения
- Файл соглашения добавленный файл соглашения

| Заявка                                  | Согласование               | Комментари      | и Документ                        | ы (примеры)   |
|-----------------------------------------|----------------------------|-----------------|-----------------------------------|---------------|
| Ответственный по договору               | Леушина Ирина Владими      | ровна, Профессо | р, доктор, доцент Х               | <b>*</b>      |
| Контрагент                              | ООО "Ромашка"              |                 |                                   | *             |
| Ответственный со стороны<br>контрагента | Леонов Андрей Леонидов     | вич             | +7 (999) 343-45-34                | *             |
| Иностранный контрагент                  |                            |                 |                                   |               |
| Тема соглашения                         | Соглашение о партнерств    | se              |                                   | *             |
| Срок соглашения                         | c 01.01.2025               | по              | 30.04.2025                        | *             |
|                                         | ВЫБРАТЬ                    |                 | Перетащите сюда файлы для загрузк | <b>*</b><br>И |
| Файл соглашения                         | Заявка.docx                |                 | ✓ ×                               |               |
|                                         | 3 файла в формате .doc или | .docx           |                                   |               |

#### Согласование

Вкладка "Согласование" заполняется на основании "Настройки списка согласования" и содержит в себе табличный список:

- № п/п нумерация согласующих подразделений
- Подразделение/должность список всех согласующих подразделений
- ФИО Согласующего ФИО сотрудника, который является согласующим
- Дата согласования дата согласования договора, конкретным сотрудником
- Статус согласования отображение статуса согласования, конкретным сотрудником

|        | Заявка       | Согласование            | Комментарии       | Документы (примеры) |                      |                        |
|--------|--------------|-------------------------|-------------------|---------------------|----------------------|------------------------|
| Списон | к экспертов  |                         |                   |                     |                      |                        |
| Nº     |              | Подразделение/должность |                   | ФИО Согласующего    | Дата<br>согласования | Статус<br>согласования |
| 1      | Планово-фина | ансовый отдел           | Лабаев Алексей Ми | хайлович            | 30.01.2025           | Согласовано            |
| 2      | Проректор    |                         | Лабаев Алексей Ми | хайлович            | 30.01.2025           | Согласовано            |
| 3      | Ректор       |                         | Лабаев Алексей Ми | хайлович            | 30.01.2025           | Согласовано            |
| 4      | Подректор    |                         |                   |                     |                      | На согласовании        |

#### Комментарии

Вкладка "Комментарии" содержит в себе текстовое поле для ввода комментариев, есть возможность прикрепить файл и присутствует общий чат для добавленных комментариев. Так же в общем чате помимо комментариев сотрудников присутствуют системные комментарии (об изменении статуса договора).

| Заявка                                       | Согласование                                         | Комментарии                                      | Документы (примеры) |                                  |
|----------------------------------------------|------------------------------------------------------|--------------------------------------------------|---------------------|----------------------------------|
| цобавить новый ко                            | омментарий                                           |                                                  |                     |                                  |
| Прошу вас еще раз пр<br>Вот пример правильно | оверить файл с заявкой на коррект<br>ого заполнения. | ность введеных в него данных.                    |                     |                                  |
|                                              |                                                      |                                                  |                     |                                  |
| ВЫБРАТЬ                                      |                                                      |                                                  |                     | Перетащите сюда файлы для загруз |
| Заявка.docx                                  |                                                      |                                                  |                     | 🗸 ×                              |
| о 5 файлов формата .pc                       | df, .doc, .docx, .xls, .xlsx, .ppt, .pptx, .jp       | рд, .jpeg, .gif, .tif, .bmp, .png, .zip, .txt (м | аксимум 5 Мб)       | _                                |
| омментарии                                   |                                                      |                                                  |                     | ОТПРАВИТ                         |
| Статус договора был и                        | зменен на: "Утверждено"                              |                                                  |                     |                                  |
|                                              |                                                      |                                                  |                     | 28.01.2025 15:2                  |
| Статус договора был и                        | зменен на: "Согласовано"                             |                                                  |                     |                                  |
|                                              |                                                      |                                                  |                     | 28.01.2025 15:                   |

## Документы (примеры)

Вкладка "**Документы (примеры)**" заполняется на основании "**Настройки прикрепленных документов**" и содержит в себе список документов (примеров) их можно скачать при необходимости.

| Заявка                   | Согласование | Комментарии | Документы (примеры) |
|--------------------------|--------------|-------------|---------------------|
| Тестовый документ        |              |             |                     |
| д <u>окумент</u><br>файл |              |             |                     |
| тест                     |              |             |                     |

# Грант РНФ

# Создание договора "Грант РНФ"

На главной странице модуля после выбора из выпадающего списка типа договора "Грант РНФ"

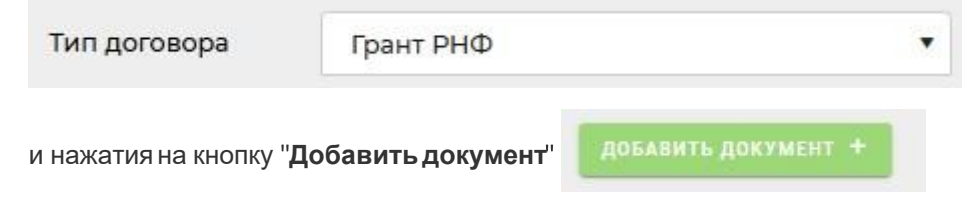

открывается форма создания договора "Грант РНФ".

| КРЫТЬ СОХРАНИТЬ И ПРО     | должить    |   |
|---------------------------|------------|---|
| Заявка                    |            |   |
| Тип договора              | Грант РНФ  |   |
| Структурное подразделение |            |   |
| Наименование конкурса     |            |   |
| Название проекта          |            |   |
| Тип руководителя          | Внутренний |   |
| Руководитель гранта       |            |   |
| E-mail руководителя       |            |   |
| Ответственный по договору |            | 2 |
|                           |            |   |

При нажатии на кнопку "Закрыть"

ЗАКРЫТЬ

пользовательпопадает на главную страницу

(список договоров).

Если пользователь нажал на кнопку "Сохранить и продолжить"

сохранить и продолжить

при условии, что все обязательные поля были заполнены

(обязательные поля отмечаются значком в виде красной звездочки **\***), договору присваивается статус "**Черновик**", после чего он становится доступен для выбора на главной странице (список договоров).

# Статусы договора "Грант РНФ"

## "Черновик"

Когда договор находится в статусе "**Черновик**" пользователь может производить в нем редактирование.

В этом статусе появляются новые вкладки: "Согласование", "Комментарии", "Документы (примеры)" и "Смета".

Пользователь заполняет все обязательные поля во вкладке "Заявка" и "Смета" после чего

ОТПРАВИТЬ НА СОГЛАСОВАНИЕ

нажимает на кнопку "Отправить на согласование" после чего договор отправляется на согласование сотрудникам из списка согласующих, а статус изменяется на "На согласовании".

Так же пользователь может полностью удалить созданный договор нажав на кнопку "Удалить".

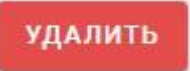

#### "На согласовании"

Когда договор находится в статусе "**На согласовании**" пользователь не может его редактировать.

В этом статусе сотрудники из списка согласующих проводят согласование договора.

Им доступны такие кнопки, как "Согласовать" и "Отклонить".

Если согласующий не нашел никаких ошибок, то он нажимает на кнопку "Согласовать"

| СОГЛАСОВАТЬ И СТ                                    | атус договора изменяется                                             | на " <b>Согласовано</b> ".    |
|-----------------------------------------------------|----------------------------------------------------------------------|-------------------------------|
| З противном случае он на<br>появляется модальное ок | жимает на кнопку " <b>Отклон</b><br>но " <b>Укажите причину откл</b> | отклонить после чего понения" |
| Укажите прич                                        | ину отклонения                                                       | ×                             |
| Комментарий                                         | Допущена ошибка                                                      |                               |
| OTM                                                 | IEHA                                                                 | отклонить                     |

в котором нужно указать причину отклонения и нажать на кнопку "Отклонить"

| отклонить |                                              |
|-----------|----------------------------------------------|
|           | в модальном окне. Статус договора изменяется |

на

"На доработке".

#### "На доработке"

Когда договор находится в статусе "На доработке" пользователь может его редактировать.

Этот статус присваивается в том случае если ранее согласующий отклонил его на стадии согласования.

Пользователь во вкладке "Комментарии" смотрит причину отклонения и исправляет допущенную ошибку, после чего снова отправляет договор на согласование.

#### "Согласовано"

В этом статусе во вкладке "Заявка" появляется новое поле "Номер документа",

Номер документа

а так же доступны такие кнопки, как "Сохранить", "Перейти к повторному согласованию" и "Отклонено в РНФ".

При нажатии на кнопку "Сохранить" введенная пользователем информация сохраняется.

После заполнения поля "Номер документа" кнопка "Перейти к повторному согласованию"

становится активной, а после нажатия на нее статус договора изменяется на "**Повторное согласование**".

Если пользователь нажал на кнопку "**Отклонено в РНФ**" статус договора изменяется на "**Отклонено в РНФ**".

#### "Отклонено в РНФ"

В этом статусе никакие последующие действия с договором недоступны, однако он остается доступен для просмотра.

#### "Повторное согласование"

В этом статусе пользователь может внести изменения во вкладках "Заявка" и "Смета".

Во вкладке "Согласование" становится доступен для просмотра, как список экспертов первого согласования так и второго.

СОХРАНИТЬ

При нажатии на кнопку "Сохранить" введенная пользователем информация сохраняется.

Если пользователь нажал на кнопку "Отправить на согласование"

ОПРАВИТЬ НА СОГЛАСОВАНИЕ

статус договора изменятся на "На повторном согласовании".

#### "На повторном согласовании"

Когда договор находится в статусе "**На повторном согласовании**" пользователь не может его редактировать.

В этом статусе сотрудники из списка согласующих проводят согласование договора.

Им доступны такие кнопки, как "Согласовать" и "Отклонить".

Если согласующий не нашел никаких ошибок, то он нажимает на кнопку "Согласовать"

и статус договора изменяется на "Согласовано". В противном случае он нажимает на кнопку "Отклонить" после чего появляется модальное окно "Укажите причину отклонения" Укажите причину отклонения × Комментарий Допущена ошибка ОТКЛОНИТЬ

| в котором нужно указать причи                                        | ну отклонения и н                    | нажать на кнопку "(                               | Этклонить"                                                        |            |
|----------------------------------------------------------------------|--------------------------------------|---------------------------------------------------|-------------------------------------------------------------------|------------|
| отклонить                                                            | в                                    | иодальном окне. С                                 | татус договора изменяет                                           | ся         |
| "На доработке".                                                      |                                      |                                                   | ł                                                                 | la         |
| "Согласовано" после повтор                                           | ного согласова                       | ния                                               |                                                                   |            |
| В этом статусе во вкладке "Зая                                       | вка" появляется                      | новое поле "Дата                                  | утверждения".                                                     |            |
| Дата утверждения                                                     | день месяц.год                       |                                                   |                                                                   | <b>a</b> * |
| После заполнения поля "Дата у                                        | <b>тверждения</b> " кне              | опка " <b>Подписано</b> "                         | подписано                                                         |            |
| становиться активной, а после <b>РНФ</b> ".                          | нажатия на нее с                     | татус договора изм                                | леняется на " <b>Подписано</b>                                    | В          |
| "Подписано в РНФ"                                                    |                                      |                                                   |                                                                   |            |
| В этом статусе пользователь м                                        | ожет перейти к р                     | еализации гранта.                                 | При нажатии на кнопку                                             |            |
| "Перейти к запуску реализаци<br>на                                   | ПЕРЕЙТИ К ЗА                         | ЛТУСКУ РЕАЛИЗАЦИИ                                 | статус договора изменяе                                           | тся        |
| "Запуск реализации".                                                 |                                      |                                                   |                                                                   |            |
| "Запуск реализации"                                                  |                                      |                                                   |                                                                   |            |
| В этом статусе появляются ное                                        | ые вкладки такие                     | е как: " <b>Закупки по</b>                        | гранту и этапы",                                                  |            |
| "Помещения и оборудование                                            | ", "Научный кол                      | ілектив", "Исполн                                 | ение сметы и учет                                                 |            |
| показателей" и "Отчетность".                                         |                                      |                                                   |                                                                   |            |
| Пользователь заполняет все н                                         | еобходимые ему                       | вкладки и нажимае                                 | ет на кнопку " <b>Перейти к</b>                                   |            |
| реализации",                                                         | статус до                            | оговора изменяется                                | я на " <b>Реализация</b> ".                                       |            |
| "Реализация"                                                         |                                      |                                                   |                                                                   |            |
| В этом статусе пользователь м<br>доступно редактирование, а та       | ожет вносить изм<br>к же имеются так | иенения в необход<br>ие кнопки, как " <b>Со</b> з | имых вкладках в которых<br><b>(ранить</b> " и " <b>Архивирова</b> | ть".       |
| При нажатии на кнопку " <b>Сохра</b><br>сохраняется.                 | сохран                               | введенна                                          | я пользователем информ                                            | ация       |
| Если пользователь нажимает н<br>договора изменяется на " <b>Архи</b> | а кнопку " <b>Архив</b><br>в".       | ировать                                           | ировать, то статус                                                |            |
| "Архив"                                                              |                                      |                                                   |                                                                   |            |

В этом статусе никакие последующие действия с договором недоступны, однако он остается доступен для просмотра, а также имеется возможность скачать все прикрепленные в договор файлы, если таковые имеются.

# Вкладки

#### Заявка

Вкладка "Заявка" содержит следующие поля:

- Структурное подразделение список доступных для выбора структурных подразделений, выбор из выпадающего списка
- Наименование конкурса наименование конкурса, ввод вручную
- Название проекта наименование проекта, ввод вручную
- Тип руководителя выбор необходимого типа руководителя (внутренний руководитель является сотрудником вуза, внешний не является сотрудником вуза)
- Руководитель гранта ФИО руководителя гранта (если руководитель с типом

"внутренний", то выбор из списка сотрудников; если руководитель с с типом "внешний" - то

- ввод вручную) E-mail руководителя электронная почта руководителя гранта
- (заполняется вручную)

**Ответственный по договору** - ФИО ответственного по договору, выбор из выпадающего списка

- Сумма гранта, руб. сумма гранта, ввод вручную
- Файл заявки добавленный файл заявки
- Другие документы добавленный файл

| Заявка                    | Согласование             | Комментарии                        | Документы (примеры) | Смета |
|---------------------------|--------------------------|------------------------------------|---------------------|-------|
| Структурное подразделение | "Информационно-обр       | азовательный центр ИПТМ"           | × •                 |       |
| Наименование конкурса     | Конкурс 1                |                                    | *                   |       |
| Название проекта          | Проект 1                 |                                    | *                   |       |
| Тип руководителя          | Внутренний               |                                    | *                   |       |
| Руководитель гранта       | Леушина Ирина Влади      | имировна, Профессор, доктор, доцен | нт × <b>v</b> *     |       |
| E-mail руководителя       | moyapochta@mail.ru       |                                    | *                   |       |
| Ответственный по договору | Леушина Ирина Влади      | имировна, Профессор, доктор, доцен | ат × <b>т</b>       |       |
| Сумма гранта, руб.        | 1 500 000                |                                    | *                   |       |
|                           | ВЫБРАТЬ                  | Перетащите сюда                    | файлы для загрузки  |       |
| Файл заявки               | Заявка.docx              |                                    | ✓ ×                 |       |
|                           | 3 файла в формате .doc і | или .docx                          |                     |       |
|                           | ВЫБРАТЬ                  | Перетащите сюда                    | файлы для загрузки  |       |
| Другие документы          | Заявка.docx              |                                    | ✓ ×                 |       |
|                           | 3 файла в формате .doc і | или .docx                          |                     |       |

#### В статусе "Согласовано" появляется новое поле "Номер документа" (ввод вручную),

Номер документа

а в статусе "Согласовано" после повторного согласования поле "Дата утверждения" (ввод или выбор из календаря дат).

Дата утверждения

день.месяц.год

## Согласование

Вкладка "Согласование" заполняется на основании "Настройки списка согласования" и содержит в себе табличный список:

- № п/п нумерация согласующих подразделений
- Подразделение/должность список всех согласующих подразделений
- ФИО Согласующего ФИО сотрудника, который является согласующим
- Дата согласования дата согласования договора, конкретным сотрудником
- Статус согласования отображение статуса согласования, конкретным сотрудником

| 1      | Заявка       | Согласование            | Комментарии    | Документы (примеры) | Смета             |                        |
|--------|--------------|-------------------------|----------------|---------------------|-------------------|------------------------|
| Списон | к экспертов  |                         |                |                     |                   |                        |
| Nº     |              | Подразделение/должность |                | ФИО Согласующего    | Дата согласования | Статус<br>согласования |
| 1      | Проректор    |                         | Лабаев Алексей | Михайлович          | 31.01.2025        | Согласовано            |
| 2      | Подректор    |                         | Лабаев Алексей | Михайлович          | 31.01.2025        | Согласовано            |
| 3      | Планово-фина | ансовый отдел           | Лабаев Алексей | Михайлович          | 31.01.2025        | Согласовано            |
| 4      | Экспортный к | онтроль                 |                |                     |                   | На согласовании        |
| 5      | Бухгалтерия  |                         |                |                     |                   | На согласовании        |

#### Комментарии

Вкладка "Комментарии" содержит в себе текстовое поле для ввода комментариев, есть возможность прикрепить файл и присутствует общий чат для добавленных комментариев. Так же в общем чате помимо комментариев сотрудников присутствуют системные комментарии (об изменении статуса договора).

| Заявка                                      | Согласование                                           | Комментарии                                    | Документы (примеры) |                                    |
|---------------------------------------------|--------------------------------------------------------|------------------------------------------------|---------------------|------------------------------------|
| Добавить новый к                            | омментарий                                             |                                                |                     |                                    |
| Прошу вас еще раз пр<br>Вот пример правильн | ооверить файл с заявкой на корректн<br>юго заполнения. | юсть введеных в него данных.                   |                     |                                    |
| ВЫБРАТЬ                                     |                                                        |                                                | )                   | Перетащите сюда файлы для загрузки |
| Заявка.docx                                 |                                                        |                                                |                     | ✓ ×                                |
| До 5 файлов формата .р                      | df, .doc, .docx, .xls, .xlsx, .ppt, .pptx, .jp         | g, .jpeg, .gif, .tif, .bmp, .png, .zip, .txt ( | иаксимум 5 Мб)      | _                                  |
| Комментарии                                 |                                                        |                                                |                     | ОТПРАВИТЬ                          |
| Статус договора был и                       | изменен на: "Утверждено"                               |                                                |                     |                                    |
|                                             |                                                        |                                                |                     | 28.01.2025 15:25                   |
| Статус договора был и                       | изменен на: "Согласовано"                              |                                                |                     |                                    |
|                                             |                                                        |                                                |                     | 28.01.2025 15:25                   |

#### Документы (примеры)

Вкладка "Документы (примеры)" заполняется на основании "Настройки прикрепленных документов" и содержит в себе список документов (примеров) их можно скачать при необходимости.

| Заявка                  | Согласование | Комментарии | Документы (примеры) |
|-------------------------|--------------|-------------|---------------------|
| Тестовый документ       |              |             |                     |
| <u>документ</u><br>файл |              |             |                     |
| тест                    |              |             |                     |

#### Смета

Вкладка "Смета" заполняется на основании справочника "Статьи расходов" и содержит в себе табличный список:

- № п/п нумерация статей расхода
- Направления расходования гранта наименование статей расхода
- Неиспользованный остаток средств прошлых периодов на начало, руб. -

неиспользованный остаток средств прошлых периодов на начало

- Объем финансирования в отчетном периоде, руб. объем финансирования в отчетном периоде
- Фактические расходы в отчетном периоде, руб. фактические расходы в отчетном периоде
- Неиспользованный остаток средств гранта на конец, руб. неиспользованный остаток средств гранта на конец

Заполнение сметы происходит путем ввода значений в свободные ячейки сметы.

Принцип работы автоматического подсчета: если у направления расходования средств гранта есть вложения, то числовое значение этого направления будет равно сумме его вложений.

| Заявка | Co                | огласование        | Комментарии   | Документы (примеры                                                         | () Смета                                               |                                                    |                                                              |
|--------|-------------------|--------------------|---------------|----------------------------------------------------------------------------|--------------------------------------------------------|----------------------------------------------------|--------------------------------------------------------------|
| CMETA  |                   |                    |               |                                                                            |                                                        |                                                    | ЭКСПОРТ В EXCEL 🛓                                            |
| Nº     |                   | Направления расход | ования гранта | Неиспользованный<br>остаток средств<br>прошлых периодов<br>на начало, руб. | Объем<br>финансирования в<br>отчетном периоде,<br>руб. | Фактические<br>расходы в отчетном<br>периоде, руб. | Неиспользованный<br>остаток средств<br>гранта на конец, руб. |
|        | BCEFO             |                    |               | 0                                                                          | 0                                                      | 0                                                  | 0                                                            |
| 1      | Статья расходов 1 |                    |               |                                                                            |                                                        |                                                    |                                                              |
| 13     | Расходы 1.2       |                    |               |                                                                            |                                                        |                                                    |                                                              |
| 1.2    | Расходы 1.1       |                    |               |                                                                            |                                                        |                                                    |                                                              |
| 2      | Статья расходов 2 |                    |               |                                                                            |                                                        |                                                    |                                                              |
| 2.1    | Расходы 2.1       |                    |               |                                                                            |                                                        |                                                    |                                                              |
| 2.2    | Расходы 2.2       |                    |               |                                                                            |                                                        |                                                    |                                                              |
|        |                   |                    |               |                                                                            |                                                        |                                                    |                                                              |

Так же присутствуеткнопка "Экспорт в Ехсе!"

ЭКСПОРТ В EXCEL + При н

при нажатии на которую

скачивается Excel файл со всеми значениями, которые мы введем в смете. Кнопка активна только в том случае, если пользователь заполнил все свободные ячейки в смете и сохранил

изменения по кнопке "Сохранить"

СОХРАНИТЬ

| №<br>п.п. | Направления расходования средств<br>гранта | Неиспользова<br>нный остаток<br>средств<br>прошлых<br>периодов на<br>начало<br>отчетного<br>периода | Объем<br>финансиро<br>вания в<br>отчетном<br>периоде1 | Фактическ<br>ие<br>расходы в<br>отчетном<br>периоде | Неиспользова<br>нный остаток<br>средств гранта<br>на конец<br>отчетного<br>периода |
|-----------|--------------------------------------------|----------------------------------------------------------------------------------------------------|-------------------------------------------------------|-----------------------------------------------------|------------------------------------------------------------------------------------|
|           | BCEFO                                      | 0,00₽                                                                                               | 0,00₽                                                 | 0,00₽                                               | 0,00₽                                                                              |
| 1         | Статья расходов 1                          |                                                                                                    |                                                       |                                                     |                                                                                    |
| 1.1       | Расходы 1.2                                | 3                                                                                                   | е<br>С                                                |                                                     |                                                                                    |
| 1.2       | Расходы 1.1                                |                                                                                                    | 0                                                     |                                                     |                                                                                    |
| 2         | Статья расходов 2                          |                                                                                                    |                                                       |                                                     |                                                                                    |
| 2.1       | Расходы 2.1                                |                                                                                                    |                                                       |                                                     |                                                                                    |
| 2.2       | Расходы 2.2                                |                                                                                                    |                                                       |                                                     |                                                                                    |

## Закупки по гранту и этапы

Вкладка "Закупки по гранту и этапы" содержит в себе 2 раздела: "Закупки по гранту" и "Этапы".

Раздел "Закупки по гранту" содержит в себе табличный список:

- № п/п нумерация
- Название и номер закупки ввод вручную.
- Ссылка на закупку ввод вручную.
- Файл выбрать файл с компьютера или перетащить его в поле.

Раздел "Этапы" содержит в себе табличный список:

- № п/п нумерация
- Название этапа ввод вручную
- Дата начала этапа ввод или выбор из календаря дат
- Дата окончания этапа ввод или выбор из календаря дат

При нажатии на кнопку в виде корзины 🔳 удаляется добавленная запись.

| Заявка        | Согласование         | Закупки по гранту и эта | пы             | Помещения и оборудование |
|---------------|----------------------|-------------------------|----------------|--------------------------|
| Отчетность    | Смета                | Комментарии             | Документы      | (примеры)                |
| УПКИ ПО ГРАНТ | /                    |                         |                |                          |
| ОБАВИТЬ +     |                      |                         |                |                          |
| Иазв          | ание и номер закупки | Ссылка на закупку       |                | Файл                     |
|               |                      | Нет записей.            |                |                          |
| пы            |                      |                         |                |                          |
| ОБАВИТЬ +     |                      |                         |                |                          |
| № n/n         | Название этапа       | Дат                     | а начала этапа | Дата окончания этапа     |
|               |                      |                         |                |                          |

Исполнение сметы учет показателей

Вкладка "Исполнение сметы и учет показателей" содержит в себе 3 раздела: "Этап", "Учет показателей" и "Связанные публикации".

Раздел "Этап" содержит в себе поле для выбора этапа (выбор из списка этапов, внесенных на вкладке "Закупки по гранту и этапы" и варианта "Все этапы на просмотр") и табличный список:

- № п/п формируется автоматически
- ФИО научного сотрудника формируется автоматически на основании приказов в разделе
  - "Приказы о составе НК", во вкладке "Научный коллектив"
- Доля суммы зачисления от общей суммы гранта формируется автоматически на основании приказов в разделе "Приказы о составе НК", во вкладке "Научный коллектив" и общей суммы гранта во вкладке "Заявка"

 Отображаемый этап (Этап 1,2...3) - отображает выплаченные сотруднику деньги за определенный этап, формируется автоматически, название этапа отображается автоматически на основании добавленных этапов в разделе "Этапы" во вкладке "Закупки по гранту и этапы"

А так же в правом верхнем углу табличного списка система автоматически рассчитывает долю отчислений сотрудникам младше 39 лет за все время проекта.

Раздел "Учет показателей" содержит в себе табличный список:

- № п/п нумерация
- Показатель ввод вручную
- Единица измерения ввод вручную
- Отображаемый этап (Этап 1,2...3) ввод вручную

При нажатии на кнопку в виде корзины Удаляется добавленная запись.

Раздел "Связанные публикации" содержит в себе табличный список:

- № п/п нумерация
- Наименование публикации данные отображаются из поля «Название» вкладки

«Основная информация» модуля "Мои публикации" (есть у всех видов публикаций). По нажатию на название публикации открывать в новой вкладке форму публикации.

- Авторы отображается в формате «ФИО». Каждый автор отображается с новой строки. Данные берутся из вкладки «Авторы, организации и ГРНТИ» модуля "Мои публикации".
- Год издания отображать данные из поля «Год» вкладки «Основная информация» модуля "Мои публикации" (есть у всех видов публикаций).

| Заявка                                                                           | Согласование                                                                 | закупки по гранту | и этапы На                                        | учный коллектив     | Помещения и оборудование                  |           |
|----------------------------------------------------------------------------------|------------------------------------------------------------------------------|-------------------|---------------------------------------------------|---------------------|-------------------------------------------|-----------|
| Исполнение смет                                                                  | ты и учет показателей                                                        | Отчетность        | Смета                                             | Комментарии         | Документы (примеры)                       |           |
| ПОЛНЕНИЕ СМЕТЫ                                                                   | L                                                                            |                   |                                                   |                     |                                           |           |
| п Все этапы (на                                                                  | а просмотр) 🔹                                                                |                   |                                                   |                     | Доля отчислений участникам младше         | е 39 лет. |
| № n/n                                                                            | ФИО научного                                                                 | сотрудника        | Доля суммы зачислен<br>суммы гран                 | ия от общей<br>га   | Этап 1<br>(01.02.2025 - 28.02.2025)       |           |
| 1 Avenus Huunno Ennuennus                                                        |                                                                              |                   |                                                   |                     |                                           |           |
| 1 Ал<br>ЕТ ПОКАЗАТЕЛЕЙ                                                           | мелин Николай Борисович                                                      |                   | 0%                                                | 0 руб.              |                                           |           |
| 1 Ан<br>ЕТ ПОКАЗАТЕЛЕЙ<br>(ОБАВИТЬ ПОКАЗАТЕ)<br>№ п/п                            | мелин Николай Борисович                                                      |                   | 0%                                                | 0 py6.              | 3tan 1<br>25- 28 02 20251                 |           |
| 1 Ал<br>ет показателей<br>(обавить показател<br>№ п/п                            | мелин Николай Борисович                                                      |                   | 0%<br>Единица измерения<br>Нет записей.           | 0 py6.<br>(01.02.20 | Этап 1<br>25 - 28.02.2025)                |           |
| 1 Ал<br>ET ПОКАЗАТЕЛЕЙ<br>(ОБАВИТЬ ПОКАЗАТЕ)<br>Nº n/n<br>ЯЗАННЫЕ ПУБЛИКИ        | нелин Николай Борисович<br>пь +<br>Показатель<br>АЦИИ                        |                   | 0%<br>Единица измерения<br>Нет записей.           | 0 py6.<br>(01.02.20 | 9ran 1<br>25 - 28.02.2025)                |           |
| 1 Ал<br>ет показателей<br>обавить показател<br>№ п/п<br>язанные публики<br>№ п/п | нелин Николай Борисович<br>пь. +<br>Показатель<br>АЦИИ<br>Наименование публи | кации             | 0%<br>Единица измерения<br>Нет записей.<br>Авторы | 0 py6.<br>(01.02.20 | Этап 1<br>25 - 28.02.2025)<br>Год издания |           |

Для того чтобы связать публикацию с Грантом пользователь должен в публикации (сервис "**Публикации**") в строке "**Связано с**" выбрать необходимый ему Грант.

Для выбора в строке "Связано с" в сервисе "Публикации" доступны только гранты в статусе "Реализация" и "Запуск реализации". В гранте отображаются только публикации в статусе "Принято" и "Архив".

## Помещения и оборудование

Вкладка "Помещения и оборудование" содержит в себе 2 раздела: "Помещения" и "Оборудование".

Раздел "Помещения" содержит в себе табличный список:

- № п/п нумерация
- Номер аудитории выбор из списка аудиторий (из Аудиторного фонда)
- Тип аудитории тип аудитории (подставляется автоматически тип выбранной аудитории)

Раздел "Оборудование" содержит в себе выпадающий список:

• На базе - выбор из выпадающего списка структурных подразделений вуза (если нет необходимого помещения, необходимо обратиться к техническим администраторам)

При нажатии на кнопку в виде корзины 🎹 удаляетсядобавленная запись.

| Заявка | Согласование   | Закупки по гранту<br>и этапы | Научный коллектив | Помещения и<br>оборудование | Исполнение сметы и учет<br>показателей | Отчетность       | Смета       | Комментарии | Документы<br>(примеры) |
|--------|----------------|------------------------------|-------------------|-----------------------------|----------------------------------------|------------------|-------------|-------------|------------------------|
| ПОМЕ   | щения          |                              |                   |                             |                                        |                  |             |             |                        |
| доб    | авить помещен  | ие +                         |                   |                             |                                        |                  |             |             |                        |
| Nº n/⊓ |                |                              | Номер аудитории   |                             |                                        | Tν               | іп аудитори | и           |                        |
| 1      | 450 (1 корпус) |                              |                   |                             | yı                                     | ебная            |             | ť           | Ì                      |
| 2      | 450 (1 корпус) |                              |                   |                             | Cr                                     | тортивная        |             | ť           | Ì                      |
| 3      | 450 (1 корпус) |                              |                   |                             | п                                      | рактические заня | тия         | ť           | Ì                      |
| 4      | 450 (1 корпус) |                              |                   |                             | ý                                      | ебная            |             | ť           | Ì                      |
| 5      | 450 (1 корпус) |                              |                   |                             | ý                                      | ебная            |             | ť           | Ì                      |
|        |                |                              |                   |                             |                                        |                  |             |             |                        |
| обор   | УДОВАНИЕ       |                              |                   |                             |                                        |                  |             |             |                        |
| На ба: | зе             | Кафедра информационно        | й безопасности    | •                           |                                        |                  |             |             |                        |
|        |                |                              |                   |                             |                                        |                  |             |             |                        |

#### Отчетность

Вкладка "Отчетность" содержит в себе табличный список:

- **№ п/п** нумерация
- Тип отчета ввод вручную
- Период отчетности ввод или выбор из календаря дат
- Номер отчета ввод вручную
- Файл отчета добавленный файл

При нажатии на кнопку в виде корзины

удаляется добавленная запись.

#### Научный коллектив

Вкладка "**Научный коллектив**" содержит в себе 2 раздела: "**Научный коллектив**" и "**Приказы о составе НК**".

Раздел "Научный коллектив" содержит в себе табличный список:

- № п/п
- ФИО участника
- Статус участия
- Интервал
- Интервал
- Категория
- Статус в проекте
- Должность в проекте
- Размер ставки
- Вид занятости
- Дата начала
- -Дата конца

Информация во всех перечисленных выше пунктах формируется автоматически на основании приказов в разделе "Приказы о составе НК", во вкладке "Научный коллектив".

Раздел "Приказы о составе НК" содержит в себе табличный список:

СОЗДАТЬ ПРИКАЗ

- № п/п
- Тип приказа
- Статус
- Номер приказа
- Дата приказа
- Скан-копия приказа

Информация во всех перечисленных выше пунктах формируется автоматически на основании созданных приказов.

При нажатии на кнопку в виде корзины

удаляется добавленная запись.

происходит перенаправление на форму

| Пp | ОИ | на | жа | тии | на  | кноп | ку |
|----|----|----|----|-----|-----|------|----|
| co | зл | ан | ия | при | каз | за   |    |

COSACINATION IN CORRECTION IN CORRECTION IN

- о составе НК о
- внесении изменений об
- изменении должности

# О составе НК

Форма приказа "**о составе НК**" создается только один раз(при создании самого первого договора в разделе "**Приказы о составе НК**") и содержит в себе основную форму и табличный список.

Основная форма приказа содержит:

- Тип приказа выставляется по умолчанию
- Номер приказа ввод вручную
- Дата приказа ввод или выбор из календаря дат
- Дата включения в состав НК ввод или выбор из календаря дат
- Дата исключения из состава НК ввод или выбор из календаря дат
- На базе выбор из выпадающего списка
- Основание ввод вручную
- Файл приказа добавленный файл

Табличный список приказа содержит:

- № выставляется автоматически
- ФИО участника выбор из выпадающего списка
- Категория выбор из выпадающего списка
- Статус в проекте выбор из выпадающего списка
- Должность в проекте выбор из выпадающего списка
- Размер ставки ввод вручную
- Вид занятости выбор из выпадающего списка

| При нажатии на кнопку                           | ЗАКРЫТЬ    | происходи  | т возв | рат во вкладку " <b>Науч</b> | ный коллектив".   |
|-------------------------------------------------|------------|------------|--------|------------------------------|-------------------|
| При нажатии на кнопку<br>строка для добавления. | добавить   | участника  | +      | в табличном списке           | появляется новая  |
| При нажатии на<br>добавленная запись.           |            | Ŵ          | КНОП   | ку в виде корзины            | удаляется         |
| При нажатии на<br>Чтобы                         | СКАЧАТЬ П  | РИКАЗ 📥    | кноп   | ку скачивается печат         | ная форма приказа |
| кнопка стапа активной н                         | еобхолимоч | тобы Попьз | овате  | пь сохранип ввеленн          | ые им ланные      |

При нажатии на кнопку в табличной части предварительно заполненная данными новая строка добавляется в табличную часть.

СОХРАНИТЬ

При нажатии на кнопку в основной форме в приказе происходит сохранение всей введенной информации в табличной части и в основной форме, а так же статус приказа изменятся на "Черновик".

#### применить

Чтобы кнопка салоние стала активной необходимо чтобы были заполнены все поля основной формы приказа и добавлен хотя бы один сотрудник в табличной части. При нажатии на

кнопку статус приказа изменяется на "Опубликован", после чего этот приказ станет недоступен для редактирования, а в разделе "Научный коллектив" отобразятся

#### внесенные в приказе данные.

| Приказ о составе НК           |                                       |                                    |                     |                       |               |                  |
|-------------------------------|---------------------------------------|------------------------------------|---------------------|-----------------------|---------------|------------------|
| ЗАКРЫТЬ СОХРАНИТЬ             | ПРИМЕНИТЬ                             |                                    |                     |                       |               |                  |
| Тип приказа                   | о составе НК                          | *                                  |                     |                       |               |                  |
| Номер приказа                 |                                       |                                    |                     |                       |               |                  |
| Дата приказа                  | день.месяц.год                        |                                    |                     |                       |               |                  |
| Дата включения в состав НК    | деньмесяц.год 🛱                       |                                    |                     |                       |               |                  |
| Дата исключения из состава НК | деньмесяц.год                         |                                    |                     |                       |               |                  |
| На базе                       |                                       | • "                                |                     |                       |               |                  |
| Основание                     |                                       | Ie                                 |                     |                       |               |                  |
| Файл приказа                  | Выбрать                               | Перетащите сюда файлы для загрузки |                     |                       |               |                  |
|                               | 1 файл в формате .doc, .docx или .pdf |                                    |                     |                       |               |                  |
| ДОБАВИТЬ УЧАСТНИКА +          |                                       |                                    |                     |                       |               | СКАЧАТЬ ПРИКАЗ 📥 |
|                               |                                       |                                    |                     |                       |               |                  |
| Nº                            | ФИО участника                         | Katero                             | рия Статус в проект | в Должность в проекте | Размер ставки | Вид занятости    |
|                               |                                       | •                                  | •                   | •                     | •             | •                |
|                               |                                       |                                    | Нет записей.        |                       |               | *                |

#### О внесении изменений

Форма приказа "о внесении изменений" открывается по умолчанию при нажатии на кнопку

#### СОЗДАТЬ ПРИКАЗ +

(при условии, что ранее был создан приказ "**о составе НК**" и нет приказов "**об изменении должности**" в статусе "**Черновик**") и содержит в себе основную форму и табличный список. Одновременно можно иметь только один такой приказ со статусом "**Черновик**".

Основная форма приказа содержит:

- Тип приказа выпадающий список (выставляется по умолчанию)
- Приказ, в который вносятся изменения выставляется автоматически
- Причина ввод вручную
- Номер приказа ввод вручную
- Дата приказа ввод или выбор из календаря дат
- Основание ввод вручную
- Файл приказа добавленный файл

Табличный список приказа содержит:

- **№** выставляется автоматически
- ФИО участника выбор из выпадающего списка

| При нажатии<br>" <b>Научный</b>                                                                                                  | на                                                                                                    | ЗАКРЫТЬ                                                                                                    |                                                                         | кнопку происходит<br>коллектив".                                                                                                    | возврат во вкладку                                                                                             |
|----------------------------------------------------------------------------------------------------|----------------------------------------------------------------------------------------------------|----------------------------------------------------------------------------------------------------|-------------------------------------------------------------------------|----------------------------------------------------------------------------------------------------|----------------------------------------------------------------------------------------------------|
| При нажатии<br>открывается                                                                                                    | на<br><b>форма</b>                                                                                                    | ДОБАВИТЬ УЧАСТНИ                                                                                                    | КА +                                                                    | кнопку в табличном                                                                                                    | и списке                                                                                                    |
| для добавле                                                                                                    | ения ново                                                                                                    | <b>го участника</b> (ранее не                                                                                                    | задейст                                                                 | вованного в этом гра                                                                                                    | нте).                                                                                                    |
| При нажатии<br>выбранная ка                                                                                                    | на<br>арточка                                                                                                    | СКАЧАТЬ ПРИКАЗ 🛨                                                                                                    | кнопн<br>сотру                                                          | ку в виде корзины<br>/дника.                                                                                                    | удаляется                                                                                                    |
| При нажатии<br>Чтобы                                                                                                    | на                                                                                                    |                                                                                                    | КНОПН                                                                   | ку скачивается печат                                                                                                    | ная форма приказа.                                                                                             |
| кнопка стала                                                                                                    | активной і                                                                                                    | чеобходимо чтобы Пол                                                                                                    | њзовател                                                                | ь сохранил введенны                                                                                                    | ые им данные.                                                                                                  |
| При нажатии<br>всей введенн<br>изменятся на<br>Чтобы кнопка<br>основной фо<br>табличной ча<br>" <b>Опубликов</b>                 | на кнопку<br>ной инфорг<br>а "Чернови<br>приме<br>армы прика<br>асти. При н<br>ан", после                                                   | сохранить<br>в осн<br>мации в табличной час<br>к".<br>стала активно<br>за и произведено хотя<br>ажатии на кнопку<br>чего этот приказ стане | ювной фо<br>ти и в осн<br>й необхо<br>бы одно ,<br>имените<br>т недосту | орме в приказе проис<br>ювной форме, а так ж<br>димо чтобы были заг<br>действие в карточке с<br>статус приказа и<br>ипен для редактирова | ходит сохранение<br>ке статус приказа<br>полнены все поля<br>сотрудника в<br>зменяется на<br>ания, а в разделе |
| "Научный ко                                                                                                    | оллектив"                                                                                                    | отобразятся внесеннь                                                                                                    | е в прика                                                               | зе данные .                                                                                                    |                                                                                                    |
| Сриказ о снесении измен<br>аксенть сохтранить<br>Тип приказя<br>Прикияя<br>Прикияя<br>Монер приказа<br>Сосование<br>Файп приказа | ений применить о виссении изменений о виссении изменений о создании нК от 0102 2025 N день месяц год выбить 1 файка в формате. doc, doc иля | n<br>n<br>m<br>Pepertaujere onga dalimu gini sargistok<br>a gati                                                                           |                                                                         |                                                                                                    | скачать приказ 🕁                                                                                               |
| N <sup>2</sup>                                                                                                    |                                                                                                    |                                                                                                    | ФИО участника                                                           |                                                                                                    |                                                                                                    |
| 1                                                                                                    | Калинин Леонид                                                                                                    | Сергеевич                                                                                                    |                                                                         |                                                                                                    | •                                                                                                    |
|                                                                                                    |                                                                                                    |                                                                                                    |                                                                         |                                                                                                    | *                                                                                                    |

**Форма для добавления нового сотрудника** представляет собой поле с выпадающим списком для выбора нужного сотрудника и табличный список, который содержит:

- № п/п выставляется автоматически
- Дата включения в состав ввод или выбор из календаря дат
- Дата исключения из состава ввод или выбор из календаря дат
- Статус в проекте выбор из выпадающего списка
- Категория выбор из выпадающего списка

Должность в проекте - выбор из выпадающего списка

- Размер ставки ввод вручную
- Вид занятости выбор из выпадающего списка
- Действие с участником выбор из выпадающего списка

| При нажатии на | ЗАКРЫТЬ   | кнопку происходит выход на основную форму |
|----------------|-----------|-------------------------------------------|
| приказа.       |           |                                           |
|                | СОХРАНИТЬ |                                           |

При нажатии на информации и

кнопку происходит сохранение введенной

создание карточки сотрудника.

| Nº nÌ/n | Дата включения в состав | Дата исключения из состава | Статус в проекте | Категория | Должность в проекте | Размер<br>ставки | Вид занятости | Действия с участником |
|---------|-------------------------|----------------------------|------------------|-----------|---------------------|------------------|---------------|-----------------------|
| 1       | деньмесяц.год           | деньмесяц год              | •                | нк т      |                     |                  | •             | Ввести в состав НК 🔹  |

Карточка сотрудника имеет вид табличного списка с ФИО выбранного сотрудника в левом верхнем углу, который содержит:

- № п/п выставляется автоматически
- Дата включения в состав ввод или выбор из календаря дат
- Дата исключения из состава ввод или выбор из календаря дат
- Статус в проекте выбор из выпадающего списка
- Категория выбор из выпадающего списка
- Должность в проекте выбор из выпадающего списка
- Размер ставки ввод вручную
- Вид занятости выбор из выпадающего списка

Действие с участником - выбор из выпадающего списка

Поля перечисленные выше становятся доступны или недоступны для заполнения в карточке сотрудника в зависимости от выбранного действия.

При нажатии на кнопку "Происходит отмена выбранного в столбце "**Действия с участником**" действия.

Об изменении должности

Форма приказа "об изменении должности" открывается если пользователь нажал на кнопку

#### СОЗДАТЬ ПРИКАЗ +

, а после в открывшейся форме в строке "**Тип приказа**" выбрал соответствующий тип приказа. (при условии, что ранее был создан приказ "**о составе НК**" и есть хотя бы один приказ "**об изменении должности**" в статусе "**Черновик**" по умолчанию при

СОЗДАТЬ ПРИКАЗ +

нажатии на кнопку будет открываться форма приказа "**об изменении должности**").

Одновременно можно иметь неограниченное количество приказов "об изменении должности". В случае если существует больше одного приказа "об изменении должности" в статусе "Черновик", то для того чтобы внести изменения в первый приказ необходимо удалить те приказы, которые были созданы после него. В одном приказе можно произвести изменение должности только для одного сотрудника.

Форма приказа "**об изменении должности**" содержит в себе основную форму и табличный список.

Основная форма приказа содержит:

- Тип приказа выпадающий список (выставляется по умолчанию если ранее уже был создан )
- Приказ, в который вносятся изменения выставляется автоматически
- Причина ввод вручную
- Номер приказа ввод вручную
- Дата приказа ввод или выбор из календаря дат
- Основание ввод вручную
- Файл приказа добавленный файл

Табличный список приказа содержит:

- **№** выставляется автоматически
- ФИО участника выбор из выпадающего списка

| При нажатии на<br>" <b>Научный</b> | ЗАКРЫТЬ          | кнопку происходит возврат во вкладк<br><b>коллектив</b> ". |           |
|------------------------------------|------------------|------------------------------------------------------------|-----------|
| _                                  | Ŵ                |                                                            |           |
| При нажатии на                     |                  | кнопку в виде корзины                                      | удаляется |
| выбранная карточка                 | СКАЧАТЬ ПРИКАЗ 🛓 | сотрудника.                                                |           |
| -                                  | 3                |                                                            |           |

При нажатии на кнопку скачивается печатная форма приказа. Чтобы

кнопка стала активной необходимо чтобы Пользователь сохранил введенные им данные.

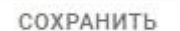

При нажатии на кнопку в основной форме в приказе происходит сохранение всей введенной информации в табличной части и в основной форме, а так же статус приказа изменятся на "Черновик".

#### ПРИМЕНИТЬ

Чтобы кнопка стала активной необходимо чтобы были заполнены все поля основной формы приказа и произведено хотя бы одно действие в карточке сотрудника в

применить

табличной части. При нажатии на кнопку статус приказа изменяется на "Опубликован", после чего этот приказ станет недоступен для редактирования, а в разделе "Научный коллектив" отобразятся внесенные в приказе данные .

| Приказ об изменении дол                 | іжности                                      |
|-----------------------------------------|----------------------------------------------|
| ЗАКРЫТЬ СОХРАНИТЬ                       | TPPMEHRTb                                    |
| Тип приказа                             | об изменении долькности                      |
| Приказ, в который вносятся<br>изменения | O congeneral HK of 07.02.2025 NS434          |
| Причина                                 |                                              |
|                                         |                                              |
| Номер приказа                           |                                              |
| Дата приказа                            | Demonsteartua 🖸 ,                            |
| Основание                               |                                              |
|                                         |                                              |
| Файл приказа                            | BudPATb. Depressume copa dables gets any you |
|                                         | Тфайл в формати. doc, doce кина. pdf         |
|                                         | скачать приказ ±                             |
|                                         |                                              |
| Nº                                      | виоучастника                                 |
|                                         | · · · · · ·                                  |
| 1                                       | Каликии Лежид Сергевин                       |
| 2                                       | Ксенофонтов Марина Венияминовна              |
| 3                                       | Сурьенниказ Юлия Вилтровне                   |
| 4                                       | Вак: Владимир Лейбович                       |

Карточка сотрудника имеет вид табличного списка с ФИО выбранного сотрудника в левом верхнем углу, который содержит:

- № п/п выставляется автоматически
- Дата включения в состав ввод или выбор из календаря дат
- Дата исключения из состава ввод или выбор из календаря дат
- Статус в проекте выставляется автоматически
- Категория выставляется автоматически
- Должность в проекте выбор из выпадающего списка
- Размер ставки ввод вручную
- Вид занятости выставляется автоматически

Действие с участником - выбор из выпадающего списка

При нажатии на

ЗАКРЫТЬ

кнопку происходит выход на основную форму приказа.

При нажатии на 🛛 🔘

кнопку происходит отмена выбранного в столбце

"Действия с участником" действия.

# Лицензионный договор

# Создание договора "Лицензионный договор"

На главной странице модуля после выбора из выпадающего списка типа договора

| "Лицензионный<br>договор" | Лицензионный договор |           |
|---------------------------|----------------------|-----------|
| Hh                        | ДОБАВИТЬ Д           | окумент + |
| и нажатия на кнопку       |                      | "Добавить |
| документ"                 |                      |           |

открывается форма создания договора "Лицензионный договор".

| КРЫТЬ СОХРАНИТЬ И ПРО     | должить              |   |
|---------------------------|----------------------|---|
| Засяка                    |                      |   |
| Тип договора              | Лицензионный договор | ٠ |
| Ответственный по договору |                      | • |
| Контрагент                |                      | • |
| Предмет договора          |                      |   |
| оквэд                     |                      |   |
|                           | с день месяц год     |   |

При нажатии на кнопку "Закрыть"

ЗАКРЫТЬ

пользовательпопадает на главную страницу

(список договоров).

Если пользователь нажал на кнопку "Сохранить и продолжить"

сохранить и продолжить

при условии, что все обязательные поля были заполнены

(обязательные поля отмечаются значком в виде красной звездочки **\***), договору присваивается статус "**Черновик**", после чего он становится доступен для выбора на главной странице (список договоров).

# Статусы договора "Лицензионный договор"

## "Черновик"

Когда договор находится в статусе "**Черновик**" пользователь может производить в нем редактирование.

В этом статусе появляются новые вкладки такие как: "Согласование", "Комментарии" и "Документы (примеры)".

Пользователь заполняет все обязательные поля во вкладке "Заявка" и нажимает на кнопку

ОТПРАВИТЬ НА СОГЛАСОВАНИЕ

после чего договор

отправляется на согласование сотрудникам из списка согласующих, а статус изменяется на "**На** согласовании".

Так же пользователь может полностью удалить созданный договор нажав на кнопку "Удалить".

удалить

## "На согласовании"

"Отправить на согласование"

Когда договор находится в статусе "**На согласовании**" пользователь не может его редактировать.

В этом статусе сотрудники из списка согласующих проводят согласование договора.

Им доступны такие кнопки, как "Согласовать" и "Отклонить".

Если согласующий не нашел никаких ошибок, то он нажимает на кнопку "Согласовать"

СОГЛАСОВАТЬ

и статус договора изменяется на "Согласовано".

отклонить

на

| В противном случае он нажимает на кнопку "Отклонить" 🕌 |              | после чего |
|--------------------------------------------------------|--------------|------------|
| появляется модальное окно "Укажите причину отклонени   | I <b>Я</b> " |            |

| Комментарий | Допущена ошибка |  |  |
|-------------|-----------------|--|--|

в котором нужно указать причину отклонения и нажать на кнопку "Отклонить"

| отклонить |                                              |
|-----------|----------------------------------------------|
|           | в модальном окне. Статус договора изменяется |

"На доработке".

#### "На доработке"

Когда договор находится в статусе "На доработке" пользователь может его редактировать.

Этот статус присваивается в том случае если ранее согласующий отклонил его на стадии согласования.

Пользователь во вкладке "Комментарии" смотрит причину отклонения и исправляет допущенную ошибку, после чего снова отправляет договор на согласование.

#### "Согласовано"

В этом статусе пользователь утверждает согласованный договор для этого он нажимает на

УТВЕРДИТЬ

после чего статус изменяется на "Утверждено".

#### "Утверждено"

кнопку "Утвердить"

В этом статусе появляется такая вкладка как: "Выплата и пошлины".

Заполнив данную вкладку пользователь нажимает на кнопку "Сохранить" после чего введенная информация сохраняется.

Если пользователь нажимает на кнопку "**Архивировать**" , то статус договора изменяется на "**Архив**".

"Архив"

В этом статусе никакие последующие действия с договором недоступны, однако он остается доступен для просмотра, а также имеется возможность скачать все прикрепленные в договор файлы, если таковые имеются.

# Вкладки

## Заявка

Вкладка "Заявка" содержит в себе следующие поля:

- Ответственный по договору список доступных для выбора сотрудников, выбор из выпадающего списка
- Контрагент перечень контрагентов, выбор из выпадающего списка
- Предмет договора предмет договора, ввод вручную
- ОКВЭД номер ОКВЭД, ввод вручную
- Срок соглашения ввод или выбор из календаря дат для срока соглашения
- Сумма по договору, руб. сумма по договору, ввод вручную
- Файл документа добавленный файл

| Ответственный по договору | Шарутина Ольга Константиновна, Ведущий инженер 🛛 🗙 🔻 |                        |  |  |
|---------------------------|------------------------------------------------------|------------------------|--|--|
| Контрагент                | 000 "ЮНИСИСТЕМС" 🔹                                   |                        |  |  |
| Предмет договора          | Леонов Андрей Леонидович *                           |                        |  |  |
| оквэд                     | 1212312 *                                            |                        |  |  |
| Срок соглашения           | c 06.02.2025 🛱 no 19.02.2025                         | *                      |  |  |
| Сумма по договору, руб.   | 1 000 000                                            | *                      |  |  |
|                           | ВЫБРАТЬ Перетащите сюда                              | • файлы для загрузки 🖊 |  |  |
| Dайл документа            | Заявка.docx                                          | ×                      |  |  |

#### Согласование

Вкладка "Согласование" заполняется на основании "Настройки списка согласования" и содержит в себе табличный список:

- № п/п нумерация согласующих подразделений
- Подразделение/должность список всех согласующих подразделений
- ФИО Согласующего ФИО сотрудника, который является согласующим
- Дата согласования дата согласования договора, конкретным сотрудником
- Статус согласования отображение статуса согласования, конкретным сотрудником

|       | Заявка                     | Согласование            | Комментарии       | Документы (примеры)       |                      |                        |
|-------|----------------------------|-------------------------|-------------------|---------------------------|----------------------|------------------------|
| Списо | к экспертов                |                         |                   |                           |                      |                        |
| Nº    |                            | Подразделение/должность |                   | ФИО Согласующего          | Дата<br>согласования | Статус<br>согласования |
| 1     | 1 Планово-финансовый отдел |                         | Лабаев Алексей Мі | Лабаев Алексей Михайлович |                      | Согласовано            |
| 2     | Проректор                  |                         | Лабаев Алексей Мі | Лабаев Алексей Михайлович |                      | Согласовано            |
| 3     | Ректор                     |                         | Лабаев Алексей Мі | Лабаев Алексей Михайлович |                      | Согласовано            |
| 4     | Подректор                  |                         |                   |                           |                      | На согласовании        |

#### Комментарии

Вкладка "Комментарии" содержит в себе текстовое поле для ввода комментариев, есть возможность прикрепить файл и присутствует общий чат для добавленных комментариев. Так же в общем чате помимо комментариев сотрудников присутствуют системные комментарии (об изменении статуса договора).

| Заявка                                      | Согласование                                          | Комментарии                                     | Документы (примеры) |                                    |
|---------------------------------------------|-------------------------------------------------------|-------------------------------------------------|---------------------|------------------------------------|
| Добавить новый к                            | омментарий                                            |                                                 |                     |                                    |
| Прошу вас еще раз пр<br>Вот пример правильн | ооверить файл с заявкой на коррект<br>юго заполнения. | ность введеных в него данных.                   |                     |                                    |
| ВЫБРАТЬ                                     |                                                       |                                                 |                     | Перетащите сюда файлы для загрузки |
| Заявка.docx                                 |                                                       |                                                 |                     | ✓ ×                                |
| До 5 файлов формата .р                      | df, .doc, .docx, .xls, .xlsx, .ppt, .pptx, .jp        | g, .jpeg, .gif, .tif, .bmp, .png, .zip, .txt (N | аксимум 5 Мб)       |                                    |
| Комментарии                                 |                                                       |                                                 |                     | отправить                          |
| Статус договора был и                       | изменен на: "Утверждено"                              |                                                 |                     |                                    |
|                                             |                                                       |                                                 |                     | 28.01.2025 15:25                   |
| Статус договора был и                       | изменен на: "Согласовано"                             |                                                 |                     |                                    |
|                                             |                                                       |                                                 |                     | 28.01.2025 15:25                   |

#### Документы (примеры)

Вкладка "Документы (примеры)" заполняется на основании "Настройки прикрепленных документов" и содержит в себе список документов (примеров) их можно скачать при необходимости.

| Заявка            | Согласование | Комментарии | Документы (примеры) |
|-------------------|--------------|-------------|---------------------|
| Тестовый документ |              |             |                     |
| <u>файл</u>       |              |             |                     |
| Тест              |              |             |                     |

#### Выплата пошлины

Вкладка "Выплата пошлины" содержит в себе 2 раздела: "Поступления и отчисления" и "Оплата пошлины".

Раздел "Поступления и отчисления" содержит в себе табличный список:

- **№ п/п** нумерация
- Вид денежной операции наименование денежной операции, выбор из выпадающего списка (из справочника "Виды денежных операций")
- Сумма операции, руб сумма операции, ввод вручную
- Дата приказа ввод или выбор из календаря дат

Раздел "Оплата пошлины" содержит в себе табличный список:

• № п/п - нумерация

При нажатии на кнопку в виде корзины

- Наименование пошлины наименование пошлины, ввод вручную
- Сумма пошлины, руб сумма пошлины, ввод вручную
- Планируемая дата оплаты ввод или выбор из календаря дат
- Пометка об оплате чек-бокс для того чтобы выставить пометку об оплате

|                            | Согласование                             | Комментарии        | Документы (пр              | имеры)            |
|----------------------------|------------------------------------------|--------------------|----------------------------|-------------------|
| Выплата                    | пошлины                                  |                    |                            |                   |
| тупления                   | Я И ОТЧИСЛЕНИЯ                           |                    |                            |                   |
| обавить д                  | енежную операцию +                       |                    |                            |                   |
| e.<br>'n                   | Вид денежной операци                     | и                  | Сумма операции, руб        | Дата приказа      |
|                            |                                          | Нет записей.       |                            |                   |
|                            |                                          |                    |                            |                   |
| ата пошл<br>обавить п<br>р | лины<br>юшлину +<br>Наименование пошлины | Сумма пошлины, руб | Планируемая дата<br>оплаты | Пометка об оплате |

удаляется добавленная запись.

# Настройка списка согласования

Расположение Настройки > Настройки списка согласования

Используется для настройки списка согласования для каждого из типов договоров.

Содержит в себе выпадающий список

Тип договора

Соглашение о партнерстве

٠

и табличный список:

- Согласующие выбор из выпадающегосписка (из справочника "Роли согласующих")
- Порядок согласования ввод вручную

| Настройки с   | писка согласования       |                            |               |                      |
|---------------|--------------------------|----------------------------|---------------|----------------------|
| Тип договора  | Соглашение о партнерстве | •                          |               |                      |
| добавить +    | Согласующие              | Поредок                    | ксогласования |                      |
| Планово-финан | нсовый отдел             |                            | 1             | Ê                    |
| Проректор     |                          |                            | 1             | Ē                    |
| Ректор        |                          |                            | 3             | Î                    |
| н к 1         | E                        | 10 • элементов на странице |               | 1 - 3 из 3 элементов |

Пользователь выбирает из выпадающего списка какой тип договора ему нужно настроить.

Если пользователь нажимает на кнопку "**Добавить**" в табличном списке появляется новая запись с обязательными для заполнения полями, а вместо кнопки добавить появляются кнопки "**Отмена**" и "**Сохранить**".

При нажатии на кнопку "Отмена" происходит отмена добавления записи в табличный список.

Если пользователь заполнил все обязательные поля и нажал на кнопку "Сохранить"

СОХРАНИТЬ

, то в табличном списке сохраняется запись с введенными в нее данными.

При нажатии на кнопку в виде корзины

удаляется добавленная запись.

# Настройка прикрепленных документов

Расположение Настройки > Настройка прикрипленных документов

Используется для настройки прикрепленных документов для каждого из типов договоров.

Содержит в себе выпадающий список

Соглашение о партнерстве

٠

и табличный список:

- Наименованиедокумента ввод вручную
- Файл документа добавленный файл
- Сортировка ввод вручную

| Настройка пр | икрепленных до     | ументов |                                           |            |              |    |
|--------------|--------------------|---------|-------------------------------------------|------------|--------------|----|
| Тип договора | Соглашение о партн | ерстве  |                                           |            |              |    |
| добавить +   |                    |         |                                           |            |              |    |
| Наимено      | вание документа    |         | Файл документа                            | Сортировка |              |    |
| Документ 1   |                    | Фай     | л l.pdf                                   | 1          | Ē            |    |
| Документ 2   |                    | Фай     | л 2.pdf                                   | 2          | 莭            |    |
| Документ 3   |                    | Фай     | л 3.pdf                                   | 3          | Ē            |    |
| H H 1 +      | н                  | 10      | <ul> <li>элементов на странице</li> </ul> | 1 - 3 из   | з 3 элементо | эв |

Пользователь выбирает из выпадающего списка какой тип договора ему нужно настроить.

Если пользователь нажимает на кнопку "**Добавить**" в табличном списке появляется новая запись с обязательными для заполнения полями, а вместо кнопки "Добавить" появляются кнопки "**Отмена**" и "**Сохранить**".

| При нажатии на кнопку " <b>Отмена</b> "<br>табличный список. | OTMEHA | происходит отмена добавления записи в |
|--------------------------------------------------------------|--------|---------------------------------------|
|                                                              |        |                                       |

Если пользователь заполнил все обязательные поля и нажал на кнопку "Сохранить"

сохранить, то в табличном списке сохраняется запись с введенными в нее данными. При нажатии на иконку файла в добавленной записи скачивается ранее добавленный файл.

При нажатии на кнопку в виде корзины

удаляется добавленная запись.

# Справочники модуля НИОКР

# Роли согласующих

Расположение Настройки > Справочники > Роли согласующих

Содержит в себе перечень ролей, которые можно использовать при настройке списка согласования или настройке прав доступа.

Табличный список справочника Роли согласующих:

#### Если

- Наименование роли ввод вручную
- Порядковый номер ввод вручную

| добавить +                    |                            |                  |                  |
|-------------------------------|----------------------------|------------------|------------------|
|                               | Наименование роли          | Порядковый номер |                  |
| Проректор                     |                            | 1                | Û                |
| Планово-финансовое управление |                            | 2                | ⑪                |
| Бухгалтерия                   |                            | 3                | 愈                |
| н 4 (1) н н                   | 10 💌 элементов на странице | 1-               | 3 из 3 элементов |

пользователь нажимает на кнопку "Добавить"

в табличном списке

появляется новая запись с обязательными для заполнения полями, а вместо кнопки добавить появляются кнопки "Отмена" и "Сохранить".

| При нажатии на кнопку "Отмена" | OTMEHA | происходит отмена добавления записи в |
|--------------------------------|--------|---------------------------------------|
| табличный список.              |        |                                       |

Если пользователь заполнил все обязательные поля и нажал на кнопку "Сохранить"

СОХРАНИТЬ

, то в табличном списке сохраняется запись с введенными в нее данными.

удаляется добавленная запись. При нажатии на кнопку в виде корзины

# Статьи расходов

Расположение Настройки > Справочники > Статьи расходов

Содержит в себе перечень наименований статей расходов, которые используются при формировании табличного списка во вкладке "Смета" в гранте РНФ.

#### Табличный список справочника Статьи расходов:

- Наименование статьи расходов ввод вручную
- Порядковый номер ввод вручную

| появляется                            |            |                |              |   |                       |                  |   |      |          |        |
|---------------------------------------|------------|----------------|--------------|---|-----------------------|------------------|---|------|----------|--------|
| Статьи расходов                       |            |                |              |   |                       |                  |   |      |          |        |
| добавить +                            |            |                |              |   |                       |                  |   |      |          |        |
|                                       | Ha         | именование ста | атьи расходо | в |                       | Порядковый номер |   |      |          |        |
| <ul> <li>Статья расходов 1</li> </ul> |            |                |              |   |                       | 1                | + | 1    | Ē        | ^      |
| Расходы 1.1                           |            |                |              |   |                       |                  | + | 1    | Ē        |        |
| Расходы 1.2                           |            |                |              |   |                       |                  | + | /    | 宦        |        |
| Расходы 1.3                           |            |                |              |   |                       |                  | + | /    | Ē        | *      |
| и и т н н                             | Страница 1 | из 1           | 10           | • | элементов на странице |                  |   | 1-4и | з 4 элем | ментов |
|                                       |            | el.            |              |   | -                     |                  |   |      |          |        |

Если пользовательнажимает на кнопку "Добавить" ДОБАВИТЬ + в табличном списке

новая запись с обязательными для заполнения полями и кнопкой "Сохранить"

И

1

0 "Отменить"

При нажатии на кнопку "Отмена" происходит отмена добавления записи в табличный список.

Если пользователь заполнил все обязательные поля и нажал на кнопку "Сохранить", то в табличном списке сохраняется запись с введенными в нее данными, в которой появляются

такие кнопки как: "Добавить" , "Редактировать" и "Удалить"

При нажатии на кнопку "Добавить" в уже добавленную статью можно добавить вложенную.

При нажатии на кнопку "Редактировать" запись переходит в режим редактирования.

При нажатии на кнопку "Удалить" удаляется добавленная запись.

# Контрагенты

Расположение Настройки > Справочники > Контрагенты

Содержит в себе перечень контрагентов, который можно использовать для выбора во вкладке "Заявка" в таких договорах как: "Соглашение о партнерстве" и "Лицензионный договор".

Табличный список справочника Контрагенты:

Если

- Контрагент ввод вручную
- ИНН контрагента ввод вручную (обязательно 10 цифр)

| Контрагенты      |            |                       |                      |
|------------------|------------|-----------------------|----------------------|
| ДОБАВИТЬ +       |            |                       |                      |
|                  | Контрагент | ИНН контраг           | тента                |
| 000 "ЮНИСИСТЕМС" |            | 2121321313            | 宜                    |
| 000 "Пример"     |            | 3121231231            | 園                    |
| н н 1 н н        | 10 🔻       | элементов на странице | 1 - 2 из 2 элементов |
|                  |            | добавить + в табл     | пичном списке        |

пользователь нажимает на кнопку "Добавить"

появляется новая запись с обязательными для заполнения полями, а вместо кнопки добавить появляются кнопки "**Отмена**" и "**Сохранить**".

При нажатии на кнопку "Отмена" происходит отмена добавления записи в табличный список.

Если пользователь заполнил все обязательные поля и нажал на кнопку "Сохранить"

СОХРАНИТЬ

, то в табличном списке сохраняется запись с введенными в нее данными.

При нажатии на кнопку в виде корзины

удаляется добавленная запись.

# Виды денежных операций

Расположение Настройки > Справочники > Виды денежных операций

Содержит в себе перечень видов денежных операций, который можно использовать для выбора в разделе "Поступления и отчисления" во вкладке "Выплата пошлины" в лицензионном договоре.

## Табличный список справочника Виды денежных операций:

Если

- Виды денежных операций ввод вручную
- Порядковый номер ввод вручную

| иды денежных операции |                        |                |                      |
|-----------------------|------------------------|----------------|----------------------|
|                       | Виды денежных операций | Порядковый ном | ep                   |
| Доход                 |                        | 1              | Ť                    |
| Расход                |                        | 2              | Û                    |
| к к 1 ж н             | 10 • элементо          | ив на странице | 1 - 2 из 2 элементов |
|                       |                        |                |                      |

пользователь нажимает на кнопку "Добавить"

появляется новая запись с обязательными для заполнения полями, а вместо кнопки добавить появляются кнопки "**Отмена**" и "**Сохранить**".

При нажатии на кнопку "**Отмена**" происходит отмена добавления записи в табличный список.

Если пользователь заполнил все обязательные поля и нажал на кнопку "Сохранить"

СОХРАНИТЬ

, то в табличном списке сохраняется запись с введенными в нее данными.

При нажатии на кнопку в виде корзины

удаляется добавленная запись.

# Должности в проектах

Расположение Настройки > Справочники > Должности в проектах

Содержит в себе перечень должностей в проектах, который можно использовать для выбора в разделе "Приказы о составе НК" во вкладке "Научный коллектив" в гранте РНФ.

Табличный список справочника Должности в проектах:

- Наименование должности ввод вручную
- Порядковый номер ввод вручную

| Если                                                         |                |     |                       |                      |                |                  |
|--------------------------------------------------------------|----------------|-----|-----------------------|----------------------|----------------|------------------|
| Должности в проектах                                         |                |     |                       |                      |                |                  |
|                                                              |                |     |                       |                      |                |                  |
| добавить +                                                   |                |     |                       |                      |                |                  |
| Наименов                                                     | ание должности | 1   |                       | Порядковь            | ій номер       |                  |
| Инженер                                                      |                |     |                       | 1                    |                | 童                |
| K 4 (1) K K                                                  | 10             | ٠   | элементов на странице |                      | 1-             | 1 из 1 элементов |
|                                                              |                |     | ДОБАВИТЬ +            | в таблично           | мспис          | ке               |
| пользователь нажимает на кнопку                              | "Добави        | іть | п                     |                      |                |                  |
| появляется новая запись с обязате                            | ельными        | дл  | я заполнения полями   | , а вместо кно       | опки д         | обавить          |
| появляются кнопки "Отмена" и "С                              | охранити       | ь". |                       |                      |                |                  |
|                                                              | OTMEH/         | Ą   |                       |                      |                |                  |
| При нажатии на кнопку " <b>Отмена</b> "<br>табличный список. |                |     | происходит отмена     | добавления :         | записи         | 1 B              |
| Если пользователь заполнил все с                             | обязателі      | ЬНЬ | ые поля и нажал на к  | нопку " <b>Сохра</b> | анить'         | 1                |
| сохранить, то в та                                           | бличном        | спі | иске сохраняется зап  | ись с введенн        | ыми е<br>данны | з нее<br>ыми.    |
| При нажатии на кнопку в виде корз                            | вины           | у   | даляется добавленн    | ая запись.           |                |                  |